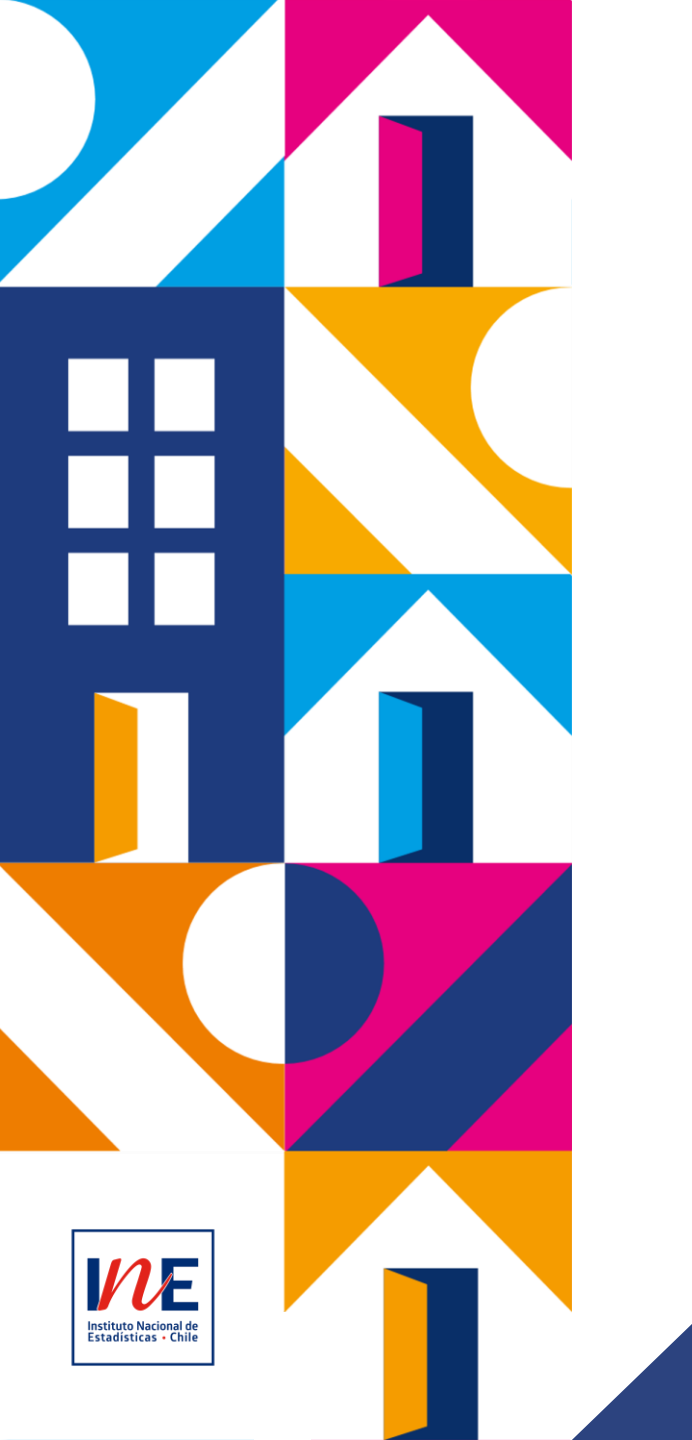

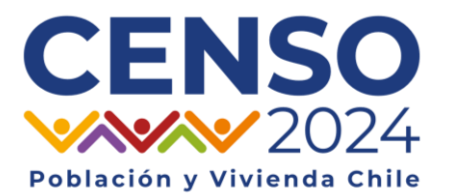

## Gestión de perfiles SGC

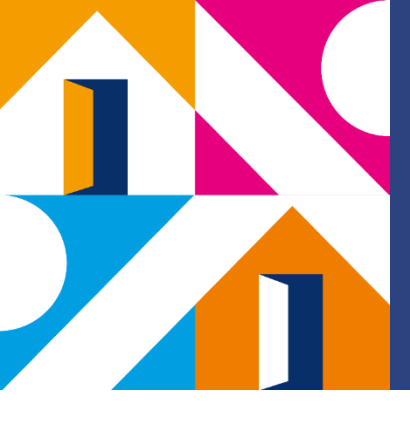

## ¿Qué aprenderemos?

- Entender qué es el módulo de Gestión de Perfiles en el SGC
- Comprender el funcionamiento de este módulo
- Cómo realizar la inscripción de usuarios mediante el uso de la "Carga Masiva".

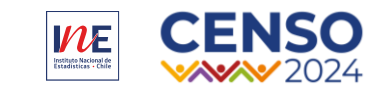

## Contenidos

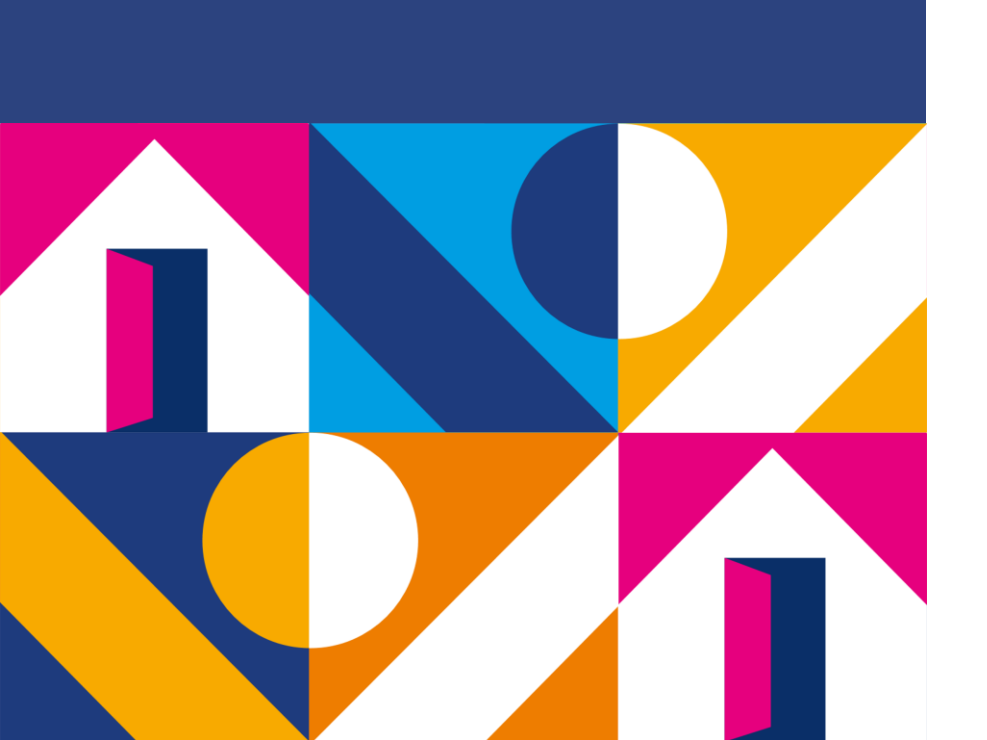

## **01.** Módulo de Gestión de Perfiles

**02** Submódulo Carga Masiva

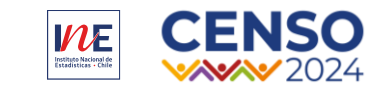

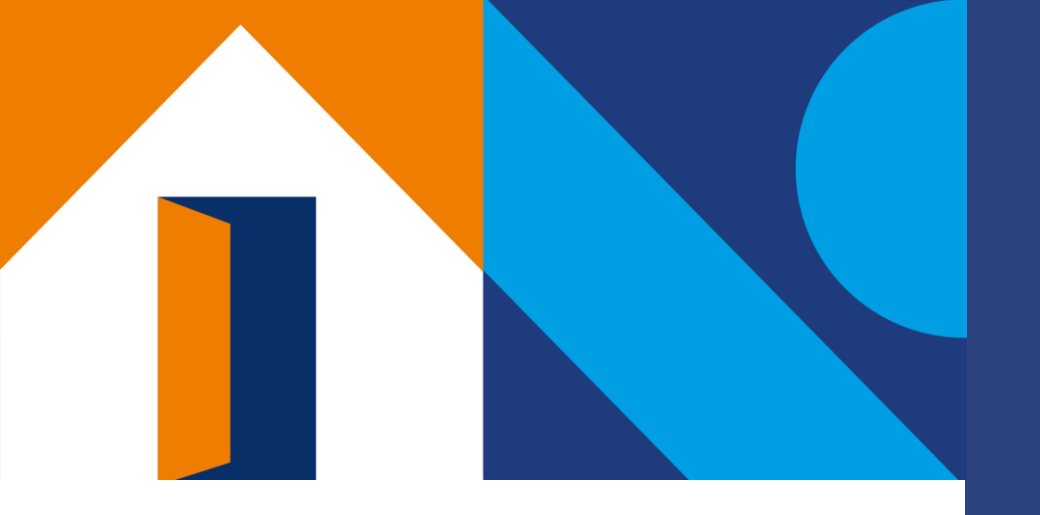

# 01.

## Módulo de Gestión de Perfiles

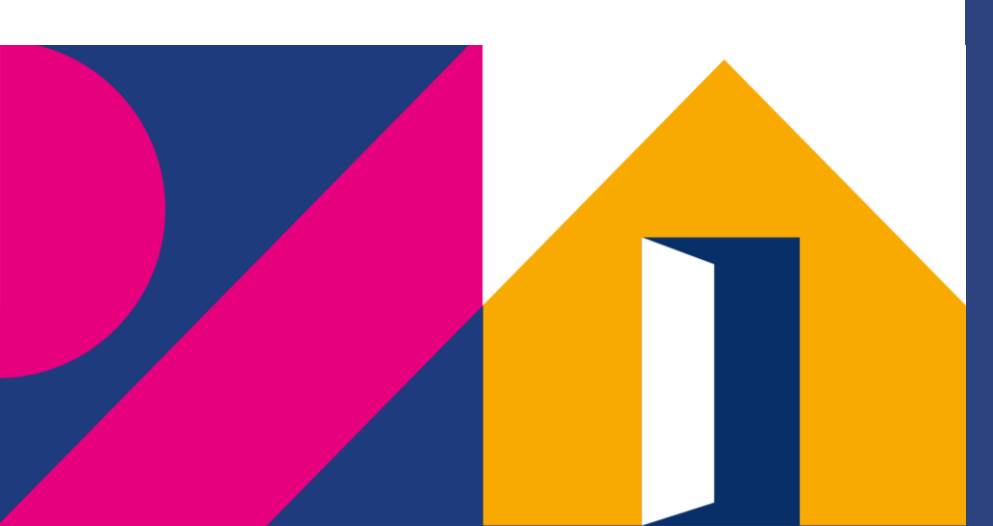

Módulo de Gestión de Perfiles

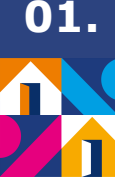

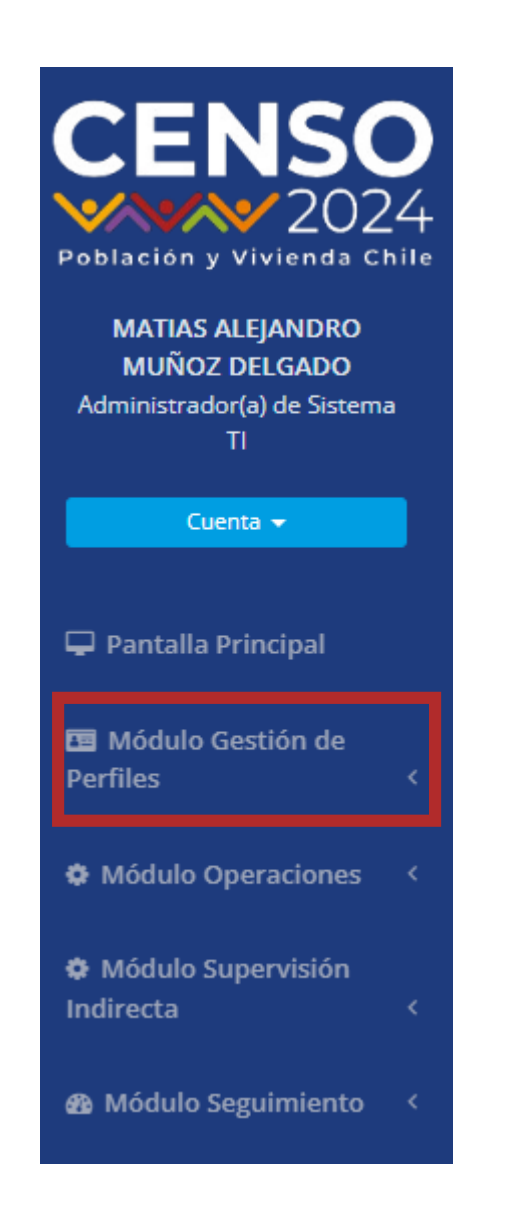

### ¿Qué es el Módulo de Gestión de Perfiles?

El Módulo de Gestión de Perfiles está diseñado para ingresar al personal que participa y cumple un rol en la recolección censal.

El ingreso del personal operativo va dirigido principalmente al ingreso para los siguientes cargos:

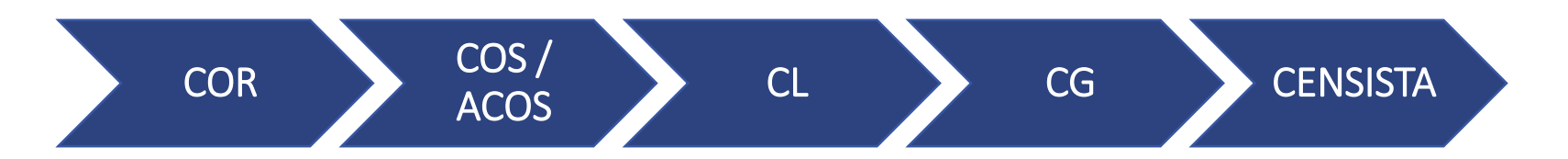

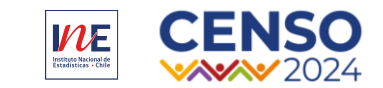

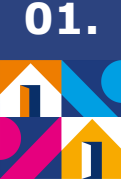

### ¿Quiénes tienen acceso al Módulo de Gestión de Perfiles?

| Perfil de cargo                          | Acceso al Módulo |
|------------------------------------------|------------------|
| Coordinador(a) Operativo Regional (COR)  | SI               |
| Coordinador(a) Operativo de Sector (COS) | SI               |
| Coordinador(a) de Local (CL)             | SI               |
| Coordinador(a) de Grupo (CG)             | ΝΟ               |
| Gestor(a) Administrativo (GA)            | SI               |

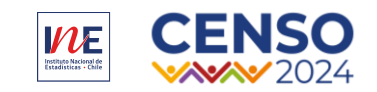

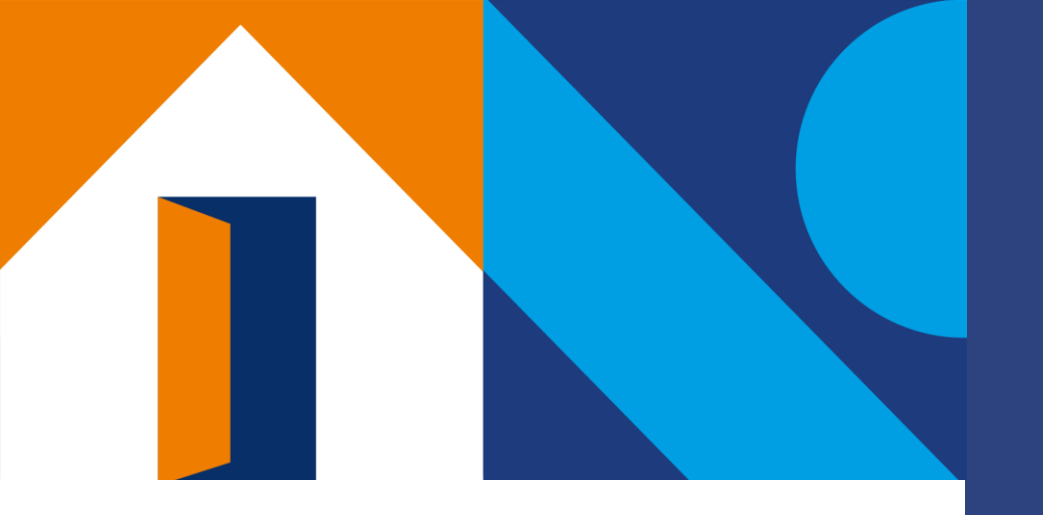

# 02.

## Submódulo de Carga Masiva

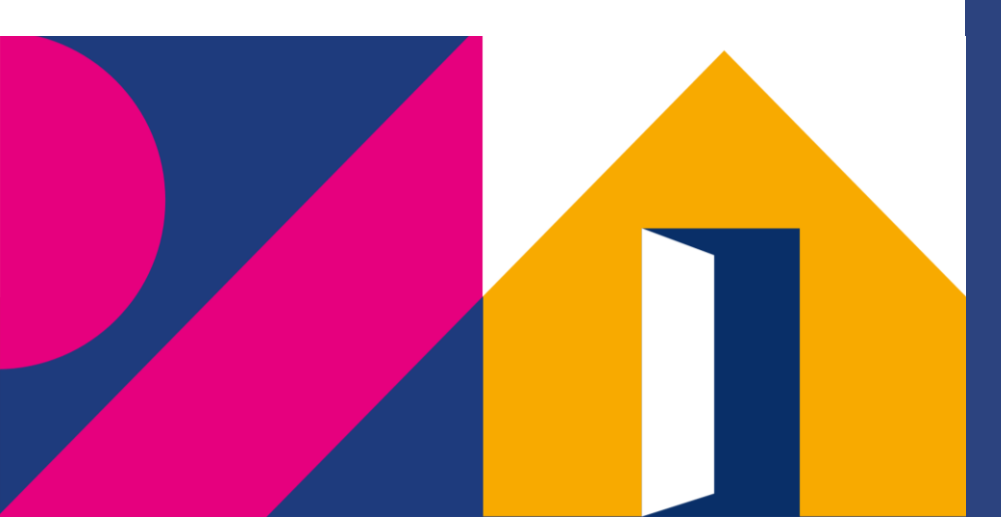

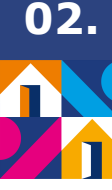

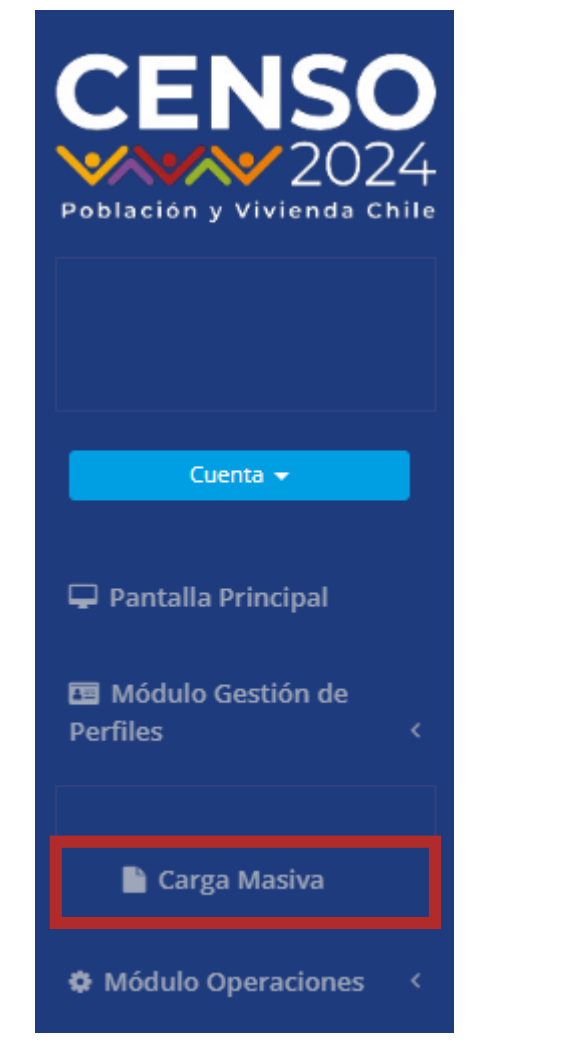

La **carga masiva** consiste en el ingreso de perfiles mediante el registro de información en una **planilla excel** con datos específicos que el SGC requiere para poder ingresar a los usuarios. Por tanto, el SGC tiene un formato predeterminado para esta planilla.

Se denomina como *masiva*, porque este mismo formato permite cargar **más de un usuario a la vez.** 

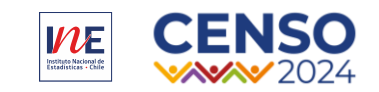

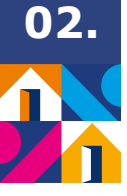

## Planilla para carga masiva

La planilla excel para carga masiva necesita la *información estructurada* de la siguiente manera:

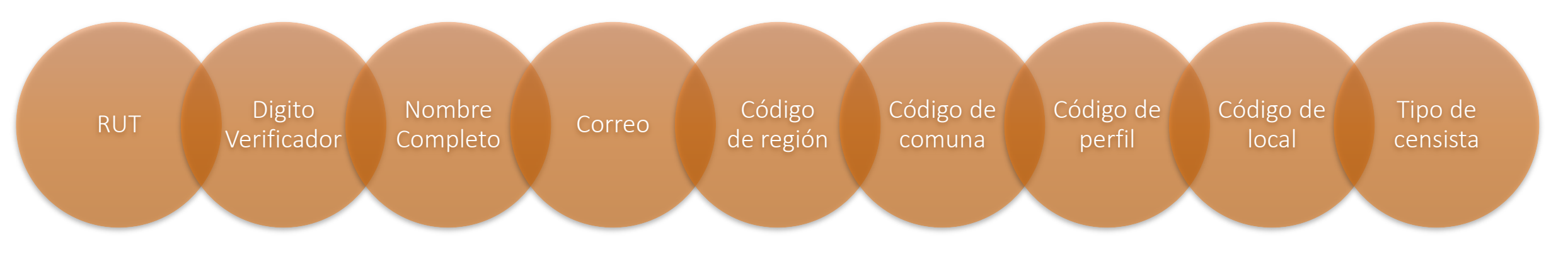

| Rut    | Dígito verificador | Nombre        | Email                         | Código de región | Código de comuna | Código de perfil | Código de local | Tipo Censista |
|--------|--------------------|---------------|-------------------------------|------------------|------------------|------------------|-----------------|---------------|
| 151500 | 4                  | 1CensistaTest | 1CensistaTestcorreo@gmail.com | 13               | 13604            | 7                | 13604001        | 1             |

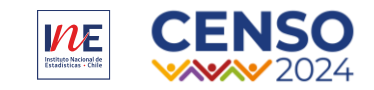

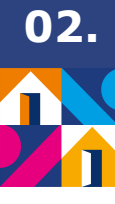

## Código de Región

| Región      | Código |
|-------------|--------|
| Tarapacá    | 1      |
| Antofagasta | 2      |
| Atacama     | 3      |
| Coquimbo    | 4      |
| Valparaíso  | 5      |
| O'Higgins   | 6      |
| Maule       | 7      |
| Biobío      | 8      |
| Araucanía   | 9      |

| Región             | Código |
|--------------------|--------|
| Los Lagos          | 10     |
| Aysén              | 11     |
| Magallanes         | 12     |
| Metropolitana      | 13     |
| Los Ríos           | 14     |
| Arica y Parinacota | 15     |
| Ñuble              | 16     |

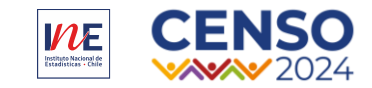

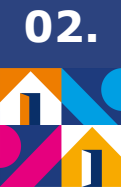

## Código de Comuna (CUT)

### **EJEMPLO**

| COD. COMUNA | COMUNA        |
|-------------|---------------|
| 1101        | IQUIQUE       |
| 1107        | ALTO HOSPICIO |
| 1401        | POZO ALMONTE  |
| 1402        | CAMIÑA        |
| 1403        | COLCHANE      |
| 1404        | HUARA         |
| 1405        | PICA          |

**REVISAR PLANILLA CUT COMPLETA AQUÍ** 

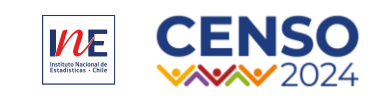

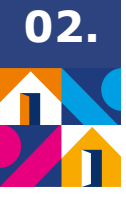

## Código de Perfil

| PERFIL   | CÓDIGO |
|----------|--------|
| COR      | 3      |
| COS      | 4      |
| CL       | 5      |
| CG       | 6      |
| Censista | 7      |

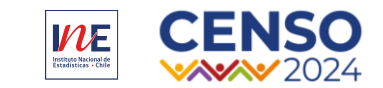

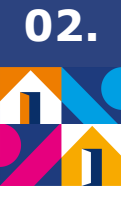

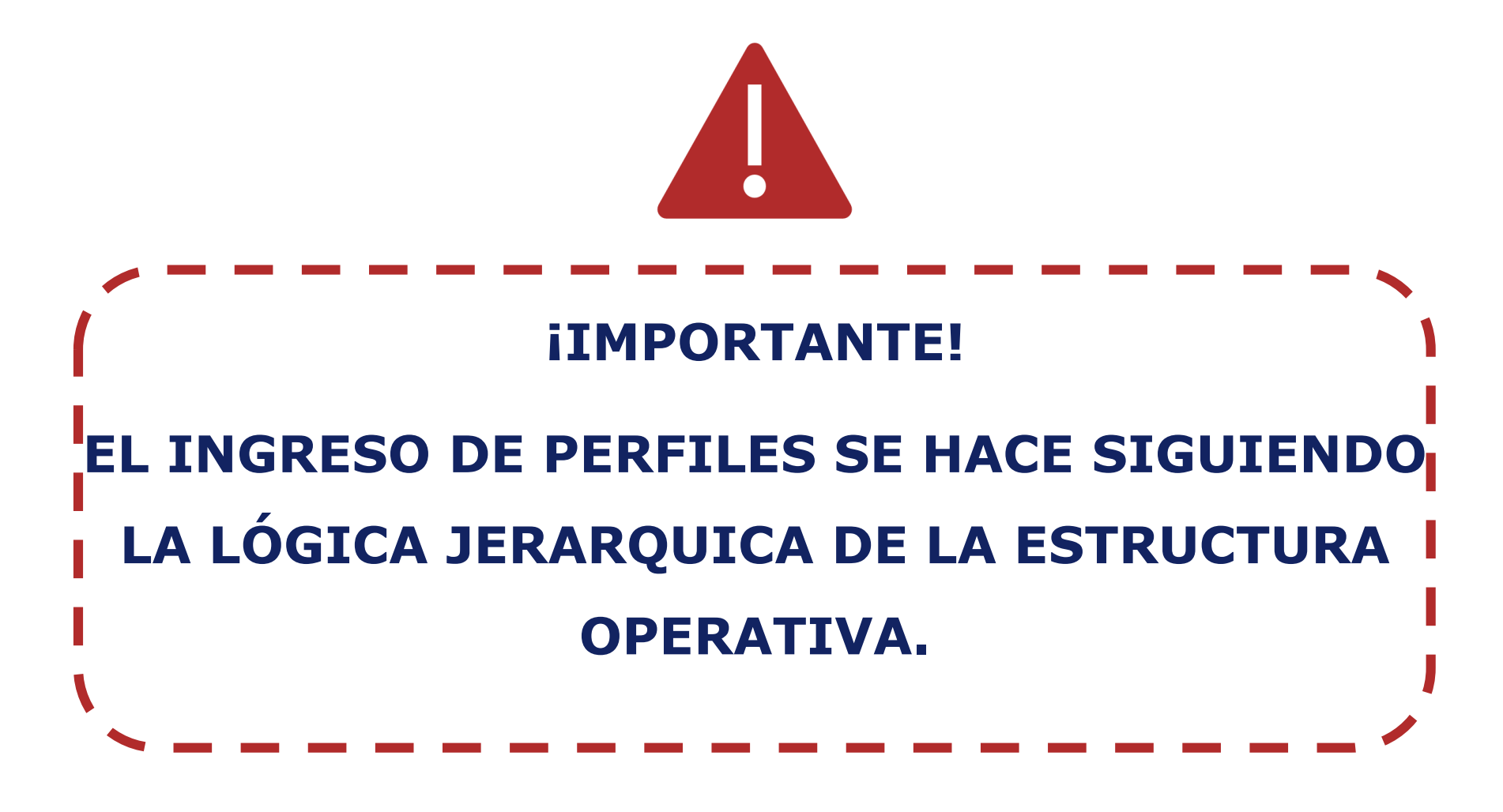

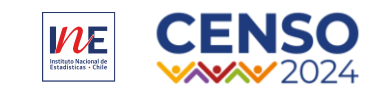

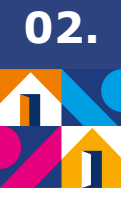

## LÓGICA JERARQUICA

| PERFIL | PUEDE INGRESAR                |
|--------|-------------------------------|
| COR    | COS, ACOS, CL, CG Y CENSISTAS |
| COS    | CL, CG Y CENSISTAS            |
| CL     | CG Y CENSISTAS                |

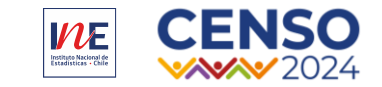

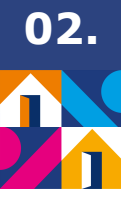

## Código de Local

Refiere al código único para identificar a los locales censales.

Este se compone de la combinación del **n° del local más el Código Único Territorial** de la comuna a la que pertenece el local.

EJ: Local Censal Santiago 1

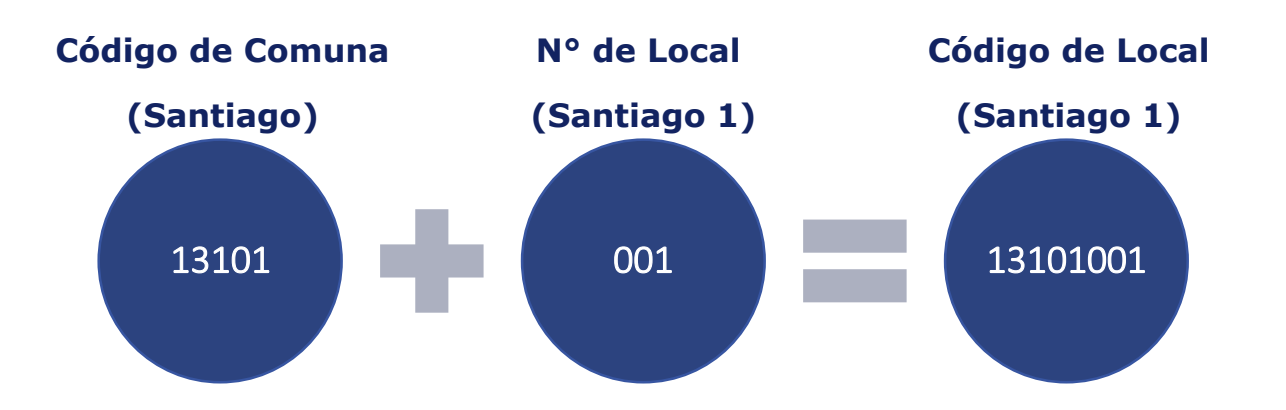

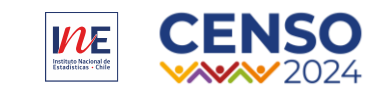

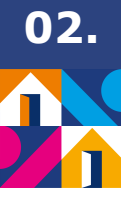

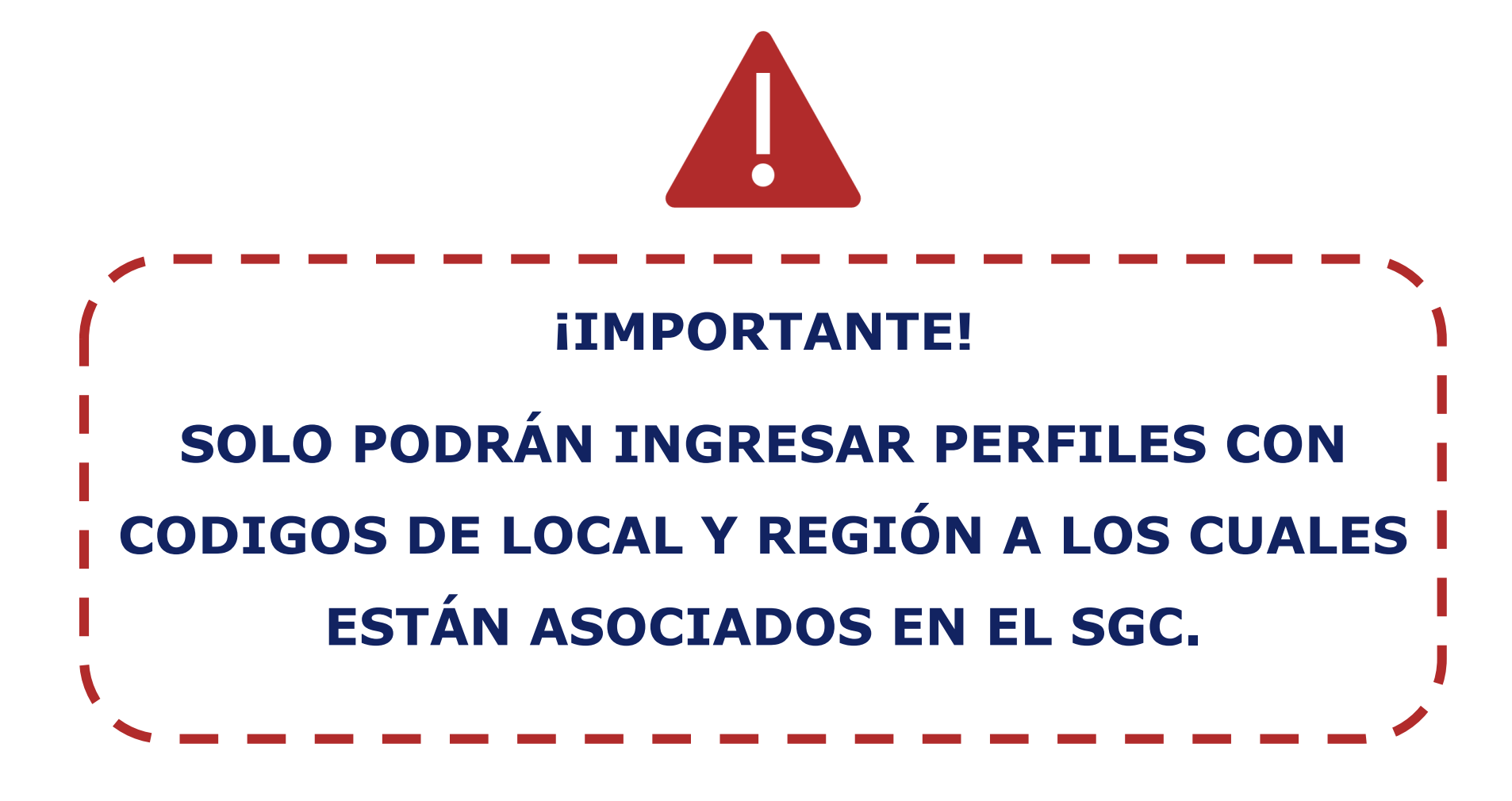

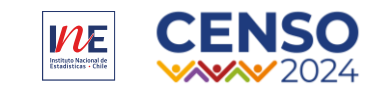

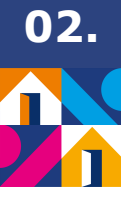

## Tipo de Censista

| TIPO     | CÓDIGO |
|----------|--------|
| CENSISTA | 1      |
| REGULAR  | -      |

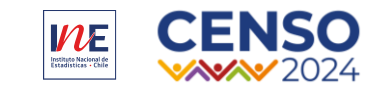

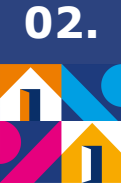

## **SUBIR PLANILLA AL SGC**

#### Carga Masiva de Personas

#### Instrucciones de carga:

El archivo debe tener las siguientes columnas: Rut (Texto), Dígito verificador (Texto), Nombre (Texto), Email (Texto), Código de región (Entero), Código de comuna (Entero), Código del perfil o perfiles separados por coma (Texto), Código del Local o locales separados por coma. (Texto) y Tipo de Censista. El código de comuna es opcional para todos los perfiles a excepción de Coordinador(a) de Local, Coordinador(a) de Grupo y Censista. El código de local o locales es requerido para los perfiles de Coordinador(a) de Sector, Coordinador(a) de Local, Coordinador(a) de Grupo y Censista. El tipo de censista es requerido para el perfil de Censista. (Códigos 1. Censista Regular o 2. Censista Situación Calle)

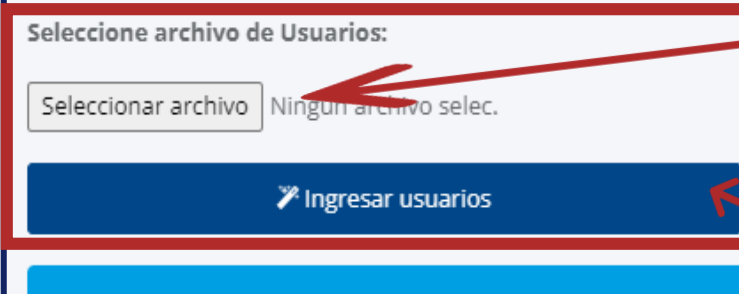

1. Seleccionar archivo donde está la plantilla excel con la información

de perfiles que se desea ingresar.

2. Hacer click en ingresar usuarios.

Información: Recuerda que el archivo de Usuarios debe venir en el formato previamente establecido.

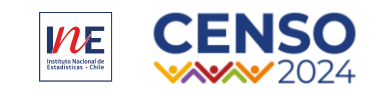

## ¿Alguna pregunta o comentario?

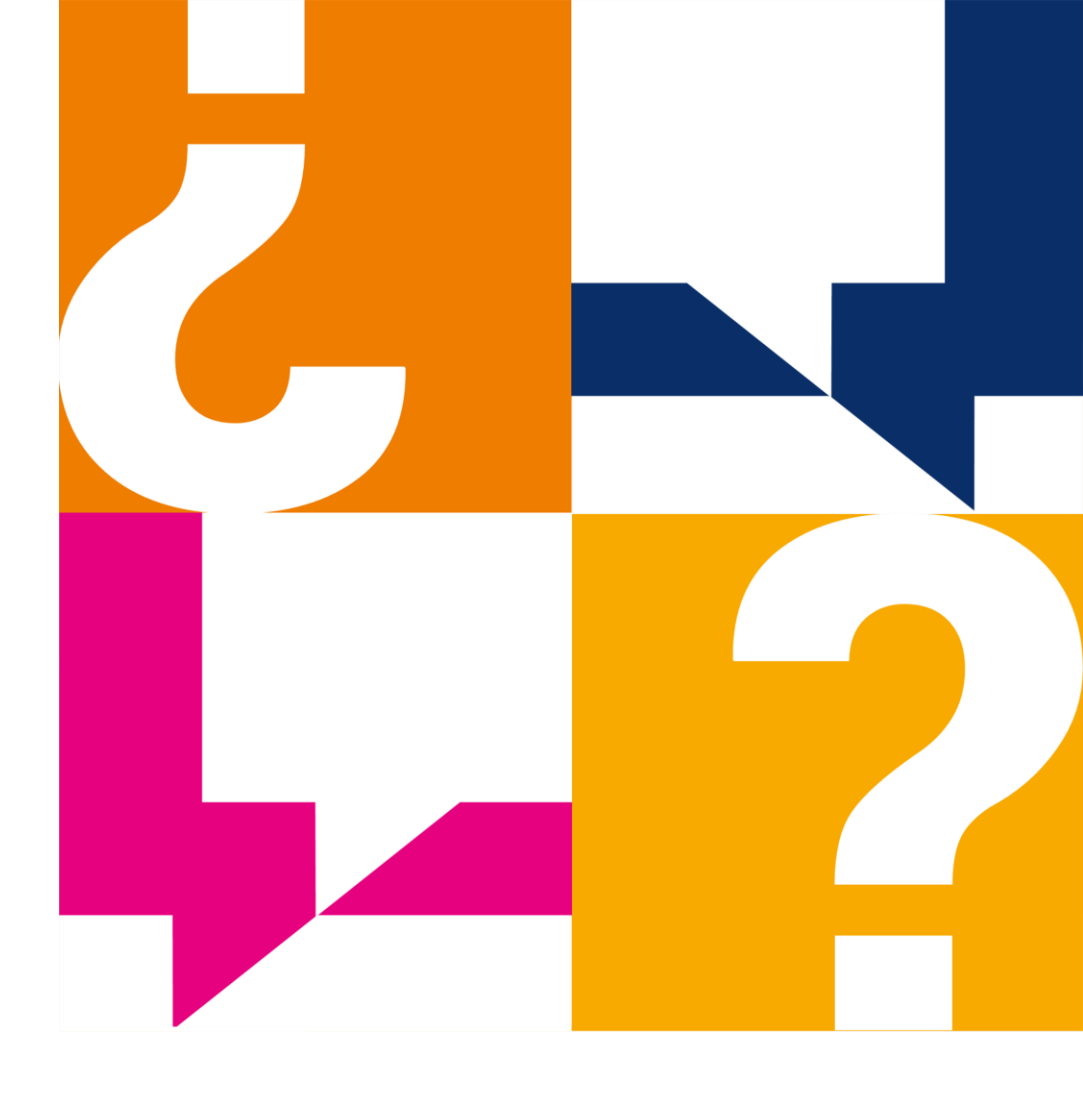

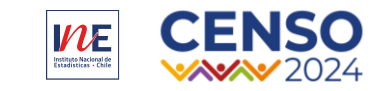

## iMuchas gracias!

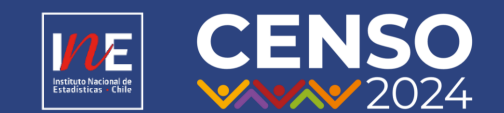

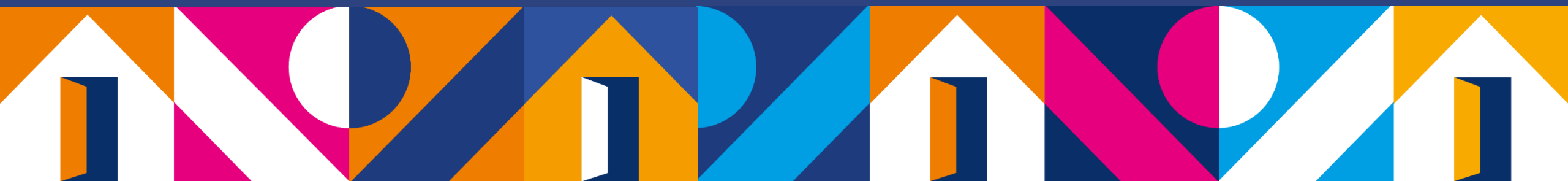

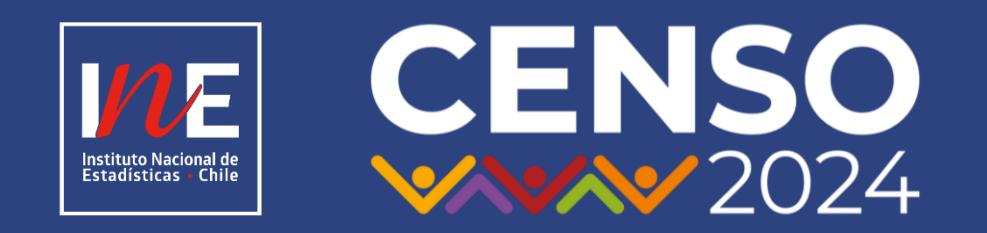

### www.censo.cl